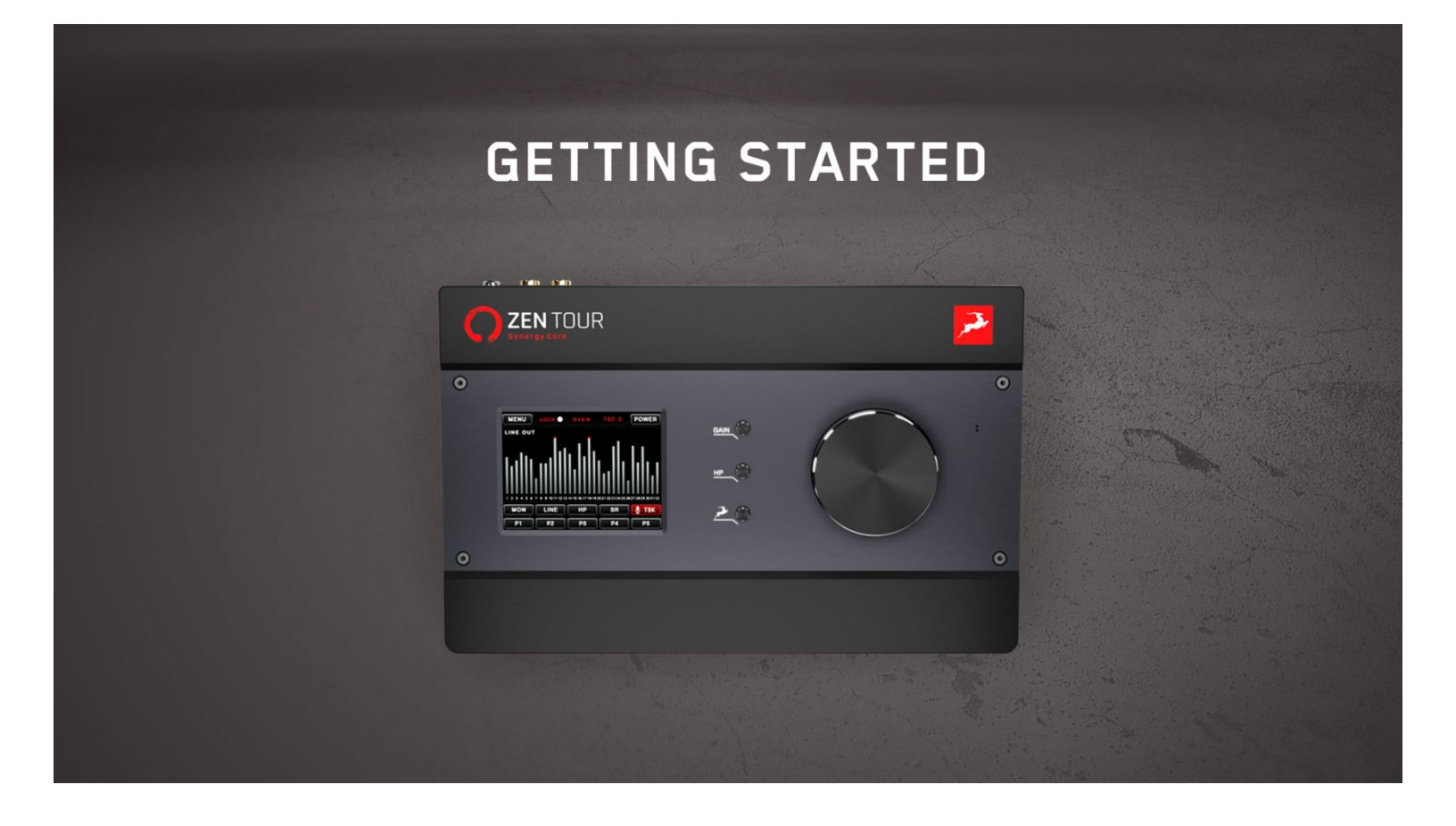

# 快速指南

#### 感谢您选择羚羊音频产品!

本快速使用指南将指导您激活 Zen Tour Synergy Core 音频接口,并下载安装所有 相关软件。要激活您的设备,请务必按照以下说明进行操作。请注意,成功激活产品需要 您的电脑连接到互联网。

点击观看视频教程, 了解有关整个激活、安装过程的说明

### 第1步:准备

使用电源适配器为 Zen Tour Synergy Core 接通电源。通过您的 Thunderbolt 线缆或附带的 USB 线缆将音频接口连接到您的 Windows 或 Mac 电脑,点击设备屏幕上的 On/Standby 按钮打开音频接口。

### 第2步:登录/注册您的羚羊音频账号

请访问羚羊音频官网 http://www.antelopeaudio.com 并登录您的羚羊账号。如果您还 没有自己的羚羊音频账号,请点击这里进行注册。

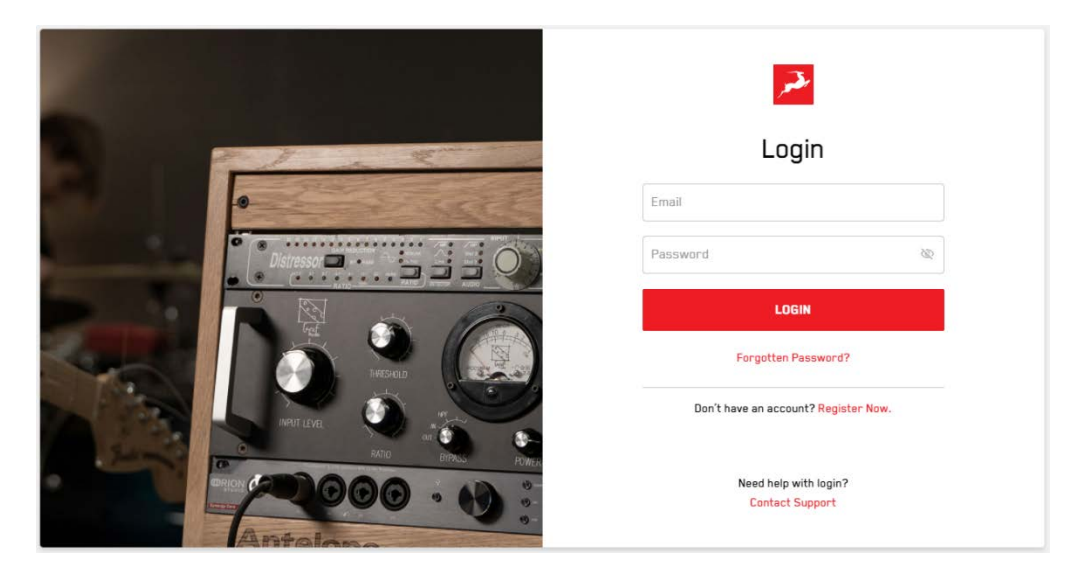

## 第3步: 激活你的音频接口

找到右上角的登录下来菜单,然后点击 My Account。

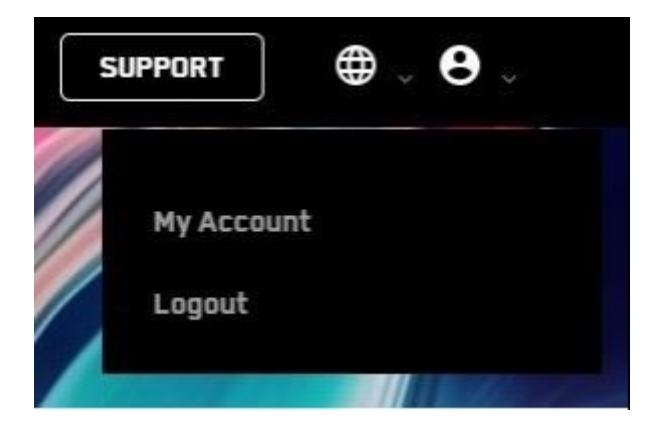

在 Dashboard 中点击 Activate New Device。

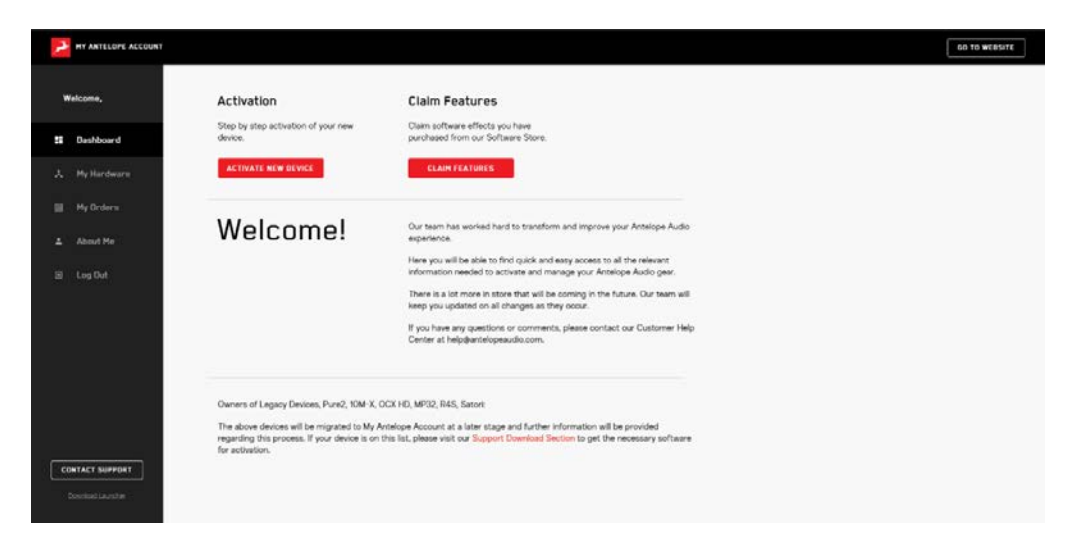

从列表中选择 Zen Tour Synergy Core,然后下载适用于 Windows 或 Mac 的 Antelope Launcher。

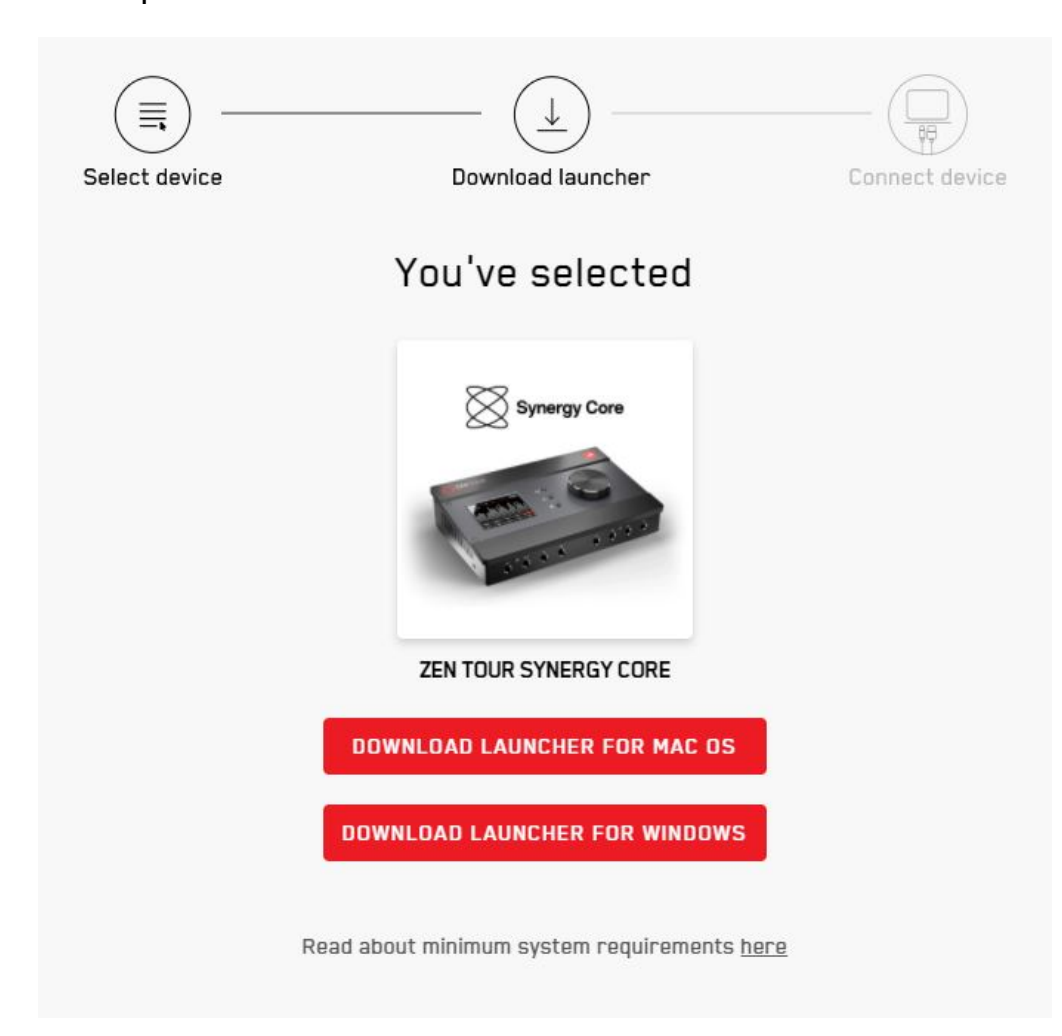

安装并打开 Antelope Launcher,紧接着在 Launcher 中登录您的羚羊账号,您的音频接口将在出现在设备列表当中。点击 Activate Device 然后按照屏幕上的说明进行操作。成功激活后,设备将重新启动。产品一次性的,激活成功之后就无需再次操作。

| Zen Tour Synergy Core (Local)                                                                                                    | Device<br>2512020000142                            | <b>Z</b>                       |
|----------------------------------------------------------------------------------------------------|----------------------------------------------------|--------------------------------|
| Concession of the local division of the local division of the loca | Activate                                           | tevice                         |
| Discrete4                                                                                                    | Device<br>3405017020166                            | Bundle Version 1.1.4 (current) |
| 00 - M: 8 ::                                                                                                    | Start Control Panel Manage E Autorun Control Panel | Device Info                    |
| OrionStudio Synergy Core                                                                                                    | Device<br>2912919000110                            | Bundle Version<br>2.2.19 (new) |
| • • • • • • • • • • • • • • • • • • • •                                                                                                    | Start Control Panel Manage E Autorun Control Panel | Device Info Update             |
| OrionStudio 2017                                                                                                    | Device                                             | Bundle Version                 |

#### 第4步:安装驱动和控制面板

激活成功之后,我们还需要完成最后一个步骤:为 Zen Tour 安装最新的固件、驱动以及 控制面板。请打开 Antelope Launcher,在 Bundle Version 中选择最新版本,然后点击 Update,随后请按照屏幕上的说明进行操作。

| Bundle Version |        |
|----------------|--------|
| 2.0.38 (new)   | 8      |
| Device Info    | Update |

安装成功后,设备将重新启动,这表明该音频接口已加载了最新版本的固件、驱动和控制面板,已经能够正常运行。

## 系统要求

Mac:

- Apple Mac 2012 或以上,带有 Thunderbolt™或 USB 2.0 / 3.0 / 3.1 端口
- 操作系统:最低 Mac OS X 10.12 Sierra,推荐 Mac OS X 11.02Big Sur
- 存储空间: 最小4GB
- 内存: 最小 4 GB (建议 8 GB 或以上)

Windows:

- Windows 电脑,带有 Thunderbolt™或 USB 2.0 / 3.0 / 3.1 端口
- 操作系统: Windows 10 (64-bit) 和最新的 Microsoft 更新
- 存储空间: 最小 4 GB
- 内存: 最小 4 GB (建议 8 GB 或以上)
- CPU:最低 Intel Core i3™或 AMD FX (建议更高)

附加信息:

• 下载和更新羚羊音频软件需要稳定的 Internet 连接

#### 需要帮助?

请访问羚羊<mark>客户支持</mark>页面,选择您的设备并找到所需的信息。 您也可以扫描下方二维码,添加我们的微信技术支持。

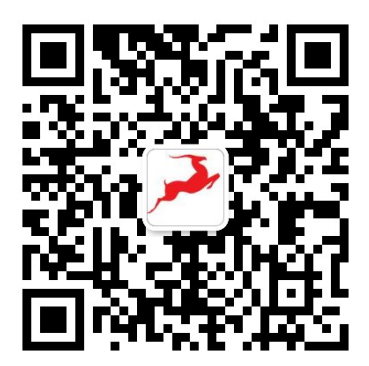